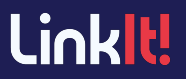

## **Navigating the Parent Portal**

## **Parent Portal Help Resources**

Show Parents how to login and navigate the Parent Portal.

BASIC TASKS I know how to...

| Log into the Parent Portal        | 2-3 |
|-----------------------------------|-----|
|                                   |     |
| View Reports on the Parent Portal | 4-8 |

## Task: Log into the Parent Portal Audience: Parents

- 1. Your district will provide you with a registration code as well as a hyperlink to get to the web address for LinkIt's Parent Portal. This may come in the form of an email or it may be distributed by other methods. If you receive the email, you will see the students you are attached to.
- 2. Once you have reached the login screen, click the "Have a Registration Code?" button and enter the registration code that was provided by your district.

| G Sign in with Google                                              |        |
|--------------------------------------------------------------------|--------|
| Sign in with Micros                                                | oft    |
| OR                                                                 |        |
| Username                                                           |        |
| Enter your username                                                |        |
| Password                                                           |        |
| Enter your password                                                |        |
| Forgot Password?<br>Have a registration code?<br>Registration Code |        |
| Enter your Registration Code                                       | Submit |

3. After clicking the submit button, you will be asked to verify that you are the parent or guardian that received that notification. Click *Next*.

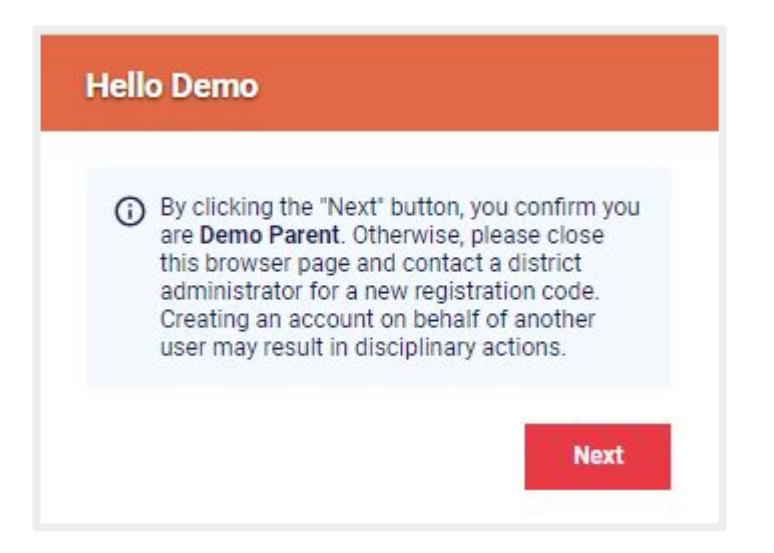

4. This screen will require you to create a password and confirm it. You can see that the username defaults to the email that is on record for your school district. After entering and confirming your password, click the *Finish* button

| Username              |        |
|-----------------------|--------|
| demoparent@linkit.com | -      |
| Password              |        |
|                       |        |
| Confirm Password      |        |
|                       | ••••]  |
|                       | Pining |

## Task: View Reports on the Parent Portal Audience: Parents

1. To view reports on the parent portal, click the reports icon.

| 1 | ) 🔟 | Reporting | Reports   |
|---|-----|-----------|-----------|
|   | ?   | Help      | Navigator |
|   |     |           | Help      |

2. In a new browser window, the Student History report will appear. One the left hand side will be all of the students associated with the parent portal account.

| Dashboard     |   |                  | ۷          | sign Out D Linkit! |
|---------------|---|------------------|------------|--------------------|
| Filter        | " | Adams, Belinda 🕥 |            |                    |
| Adams Belinda | × | Info             |            | ×                  |
| El Henry      | × |                  | F&P        | ~                  |
|               |   |                  | I-Ready    | ~                  |
|               |   | Linktt           | Benchmarks | ×                  |

3. Click the test category to view the test results associated with the student.

| Dashboard     |    | Sign O                                  | Linklt! |
|---------------|----|-----------------------------------------|---------|
| Filter        | ** | Adams, Belinda 🔊                        |         |
| Adams Belinda | ×  | Info                                    | ~       |
| El Henry      | ×  | F&P                                     | · · · · |
|               |    | Mar 31, 2022 2021-22 EOY Gr 5 ELA F&P * | ~       |
|               |    | Jan 31, 2022 2021-22 MOY Gr 5 ELA F&P * | ~       |
|               |    | Nov 30, 2021 2021-22 BOY Gr 5 ELA F&P * | ~       |
|               |    | I-Ready                                 | ~       |
|               |    | Linklt! Benchmarks                      | ~       |

4. Click the arrow on the far right side of the test result to expand the result. This view will show the overall achievement level, raw, and percent score.

| Dashboard     |   |                                                                     |                                       |
|---------------|---|---------------------------------------------------------------------|---------------------------------------|
| Filter        | « | Adams, Belinda 🔊                                                    |                                       |
| Adams Belinda | × | Info                                                                | ~                                     |
| El Henry      | × | F&P                                                                 | · · · · · · · · · · · · · · · · · · · |
|               |   | I-Ready                                                             |                                       |
|               |   | Oct 06, 2022 2022-23 Fall Gr 6 ELA i-Ready *                        | ~                                     |
|               |   | Summary Level Partially Meeting Scaled 495 Percentile 11 Lexile 535 |                                       |
|               |   | 1 Detail                                                            |                                       |

5. If a School Admin permits this option, click on the *Details* button to see how the student performed on standards, topics and skills that are associated with the test.

| Filter        | ~ | Adams, Belinda 🔊                                                | RETURN TO PORTAL |
|---------------|---|-----------------------------------------------------------------|------------------|
| Adams Belinda | × | Info                                                            |                  |
| El Henry      | × | F&P                                                             | ×                |
|               |   | I-Ready                                                         | ~                |
|               |   | Linkit! Benchmarks                                              | ^                |
|               |   | Mar 01, 2023 2022-23 Gr 6 Math Linkit: NJSLS Form B *           | ~                |
|               |   | Summary                                                         |                  |
|               |   | Level Exceeding                                                 |                  |
|               |   | Percent 97%<br>Raw 34/35                                        |                  |
|               | 5 | 🗖 Detail 🗹 Standards 🗹 Topics 🗹 Skills 🗌 Others 🛞 Percent 🔘 Raw |                  |
|               |   | Standards                                                       |                  |
|               |   | 6.RP.A.3 Outstanding 100%                                       |                  |
|               |   | 6.NS.A.1 Outstanding 100%                                       |                  |
|               |   | 6.NS.C.8 Outstanding 100%                                       |                  |
|               |   | 6.NS.C.7 Outstanding 100%                                       |                  |
|               |   | 6.EE.A.1 Outstanding 100%                                       |                  |
|               |   | 6.EE.A.2 Outstanding 100%                                       |                  |

6. If the test was taken directly on the LinkIt Platform, there will be an option to click on the magnifying glass icon which shows an itemized breakdown by each question.

| Filter        | ** | Adams, Belinda 🔊                                           |   |
|---------------|----|------------------------------------------------------------|---|
| Adams Belinda | ×  | Info                                                       | × |
| El Henry      | ×  | F&P                                                        | ~ |
|               |    | I-Ready                                                    | ~ |
|               |    | Linkit! Benchmarks                                         | ^ |
|               |    | Mar 01, 2023 2022-23 Gr 6 Math LinkIt! NJ SLS Form B * Q 6 | × |

7. After clicking the magnifying glass icon, item level data for the student will appear.

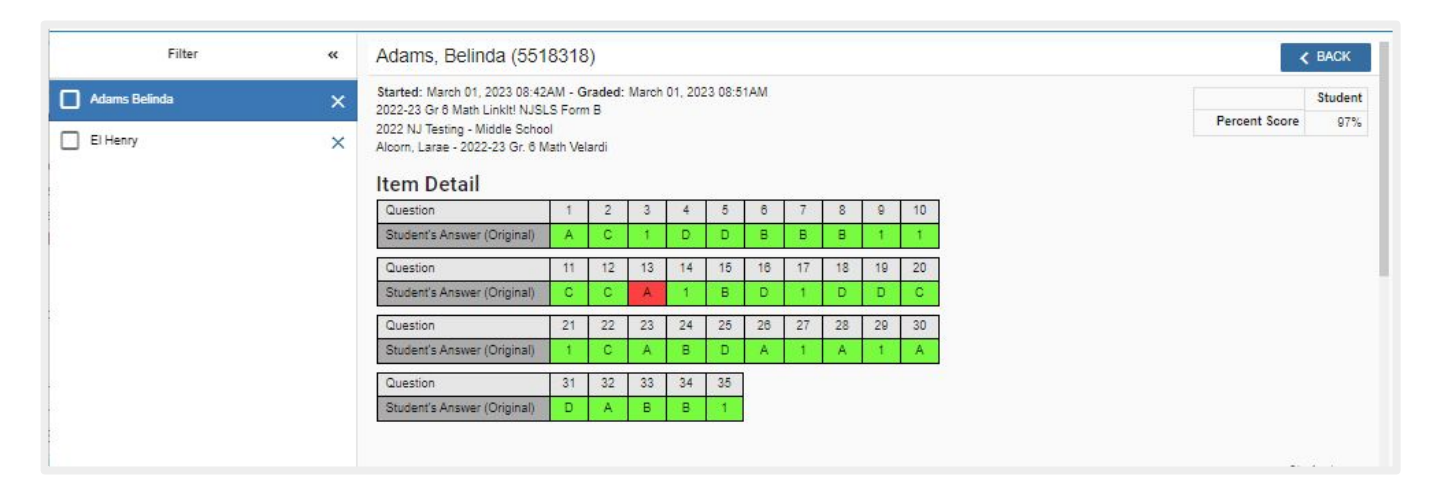

8. Clicking the arrow on the right side of the screen will maximize the Options pane

| Filter        | ~~ | Adams, Belinda (551                                               | 8318                                                         | 3)    |    |    |    |    |    |    |    |     | A 1 1 1 1 1 1 1 1 1 1 1 1 1 1 1 1 1 1 1 | BACK |
|---------------|----|-------------------------------------------------------------------|--------------------------------------------------------------|-------|----|----|----|----|----|----|----|-----|-----------------------------------------|------|
| Adams Belinda | ×  | Started: March 01, 2023 08:42                                     | ted: March 01, 2023 08:42AM - Graded: March 01, 2023 08:51AM |       |    |    |    |    |    |    |    |     | Student                                 |      |
| El Henry X    | ×  | 2022 NJ Testing - Middle Schoo<br>Aloorn, Larae - 2022-23 Gr. 6 M | lath Ve                                                      | lardi |    |    |    |    |    |    |    |     | Percent Score                           | 97%  |
|               |    | Question                                                          | 1                                                            | 2     | 3  | 4  | 5  | 6  | 7  | 8  | 9  | 10  |                                         |      |
|               |    | Student's Answer (Original)                                       | A                                                            | С     | 1. | D  | D  | в  | В  | в  | _1 | .1. |                                         |      |
|               |    | Question                                                          | 11                                                           | 12    | 13 | 14 | 15 | 16 | 17 | 18 | 19 | 20  |                                         |      |
|               |    | Student's Answer (Original)                                       | С                                                            | С     | A  | 1  | В  | D  | 1  | D  | D  | С   |                                         |      |
|               |    | Question                                                          | 21                                                           | 22    | 23 | 24 | 25 | 26 | 27 | 28 | 29 | 30  |                                         |      |
|               |    | Student's Answer (Original)                                       | 1                                                            | С     | A  | В  | D  | Α  | 1  | Α  | 1  | Α   |                                         |      |
|               |    | Question                                                          | 31                                                           | 32    | 33 | 34 | 35 | 1  |    |    |    |     |                                         |      |
|               |    | Student's Answer (Original)                                       | D                                                            | A     | В  | В  | 1  |    |    |    |    |     |                                         |      |

9. The *Options* pane offers the ability to *Print*, view *Time Spent*, *Item details*, and *Tags* associated with this test.

| Filter        | ~ | Adams, Belinda (5                                          | Adams, Belinda (5518318) |                |         |       |         |       |       |       |       |                    | >> Options           |                                      |         |   |
|---------------|---|------------------------------------------------------------|--------------------------|----------------|---------|-------|---------|-------|-------|-------|-------|--------------------|----------------------|--------------------------------------|---------|---|
| Adams Belinda | × | Started: March 01, 2023 08<br>2022-23 Gr 6 Math Linkit! N  | 42AM                     | Actions        |         |       |         |       |       |       |       |                    |                      |                                      |         |   |
| El Henry      | × | 2022 NJ Testing - Middle So<br>Alcorn, Larae - 2022-23 Gr. | hool<br>6 Math '         | /elardi        |         |       |         |       |       |       | Perce | nt Scor<br>me sper | e 97%<br>nt 8m, 6s   | Grey Scale Mode<br>Clear All Filters |         |   |
|               |   | Item Detail                                                | 1                        | 2              | 3       | 4     | 5       | 6     | 7     | 8     | 9     | 10                 |                      | Overall Score                        | ^       |   |
|               |   | Student's Answer (Origina                                  | () A                     | C              | 1       | D     | D       | B     | в     | в     | 1     | 1                  |                      | Percent                              |         |   |
|               |   | Student Time Spent                                         | 02:                      | 37 02:4        | 5 00:07 | 00:03 | 00:04   | 00:03 | 00:05 | 00:04 | 00:05 | 00:18              |                      | Raw                                  |         |   |
|               |   | Question                                                   | 1                        | 12             | 13      | 14    | 15<br>B | 16    | 17    | 18    | 19    | 20                 |                      | School Average                       |         |   |
|               |   | Student Time Spent                                         | 00:                      | 04 00:0        | 3 00:04 | 00:04 | 00:05   | 00:04 | 00:05 | 00:05 | 00:01 | 00:04              |                      | Time Spent                           | ^       |   |
|               |   | Question                                                   | 2                        | 22             | 23      | 24    | 25      | 28    | 27    | 28    | 29    | 30                 |                      | Student                              |         |   |
|               |   | Student's Answer (Original<br>Student Time Scent           | 00                       | C              | A       | B     | D       | A     | 1     | A     | 1     | A<br>00:00         |                      | School Average                       |         |   |
|               |   | Question                                                   | 3                        | 30             | 33      | 34    | 28      | 1     | 00.00 | 00.14 |       |                    | 00.00                |                                      | Retakes | ^ |
|               |   | Student's Answer (Origina                                  | I) C                     | A              | В       | 8     | 1       | 6     |       |       |       |                    |                      | Original                             |         |   |
|               |   | Student Time Spent                                         | 00:                      | 02 00:0        | 3 00:03 | 00:04 | 00:07   | ]     |       |       |       |                    |                      | Full Retake 1                        |         |   |
|               |   |                                                            |                          |                |         |       |         |       |       |       |       |                    |                      | Item Detail                          | ^       |   |
|               |   | Standard T                                                 |                          |                |         | Quest | ion     |       |       |       | Ra    | Stude<br>w P       | nt<br>Iercent ~      | V Item Detail Chart                  |         |   |
|               |   | 6.EE.A.1 Write and                                         | valuate                  | numeri         | cal     | 1     | 2       | 3     |       |       | 3/    | 3                  | 100%                 | Points Possible                      |         |   |
|               |   | number ex                                                  | ponent                   | ring whi<br>i. | ole-    |       |         |       |       |       |       |                    |                      | Points Earned                        |         |   |
|               |   | 6 EE A 2 Write read and evaluate 4 5 6 14 4/4 100%         |                          |                |         |       |         |       |       |       |       | 100%               | Show Student Answers | -                                    |         |   |